## Création du rectangle

Valider

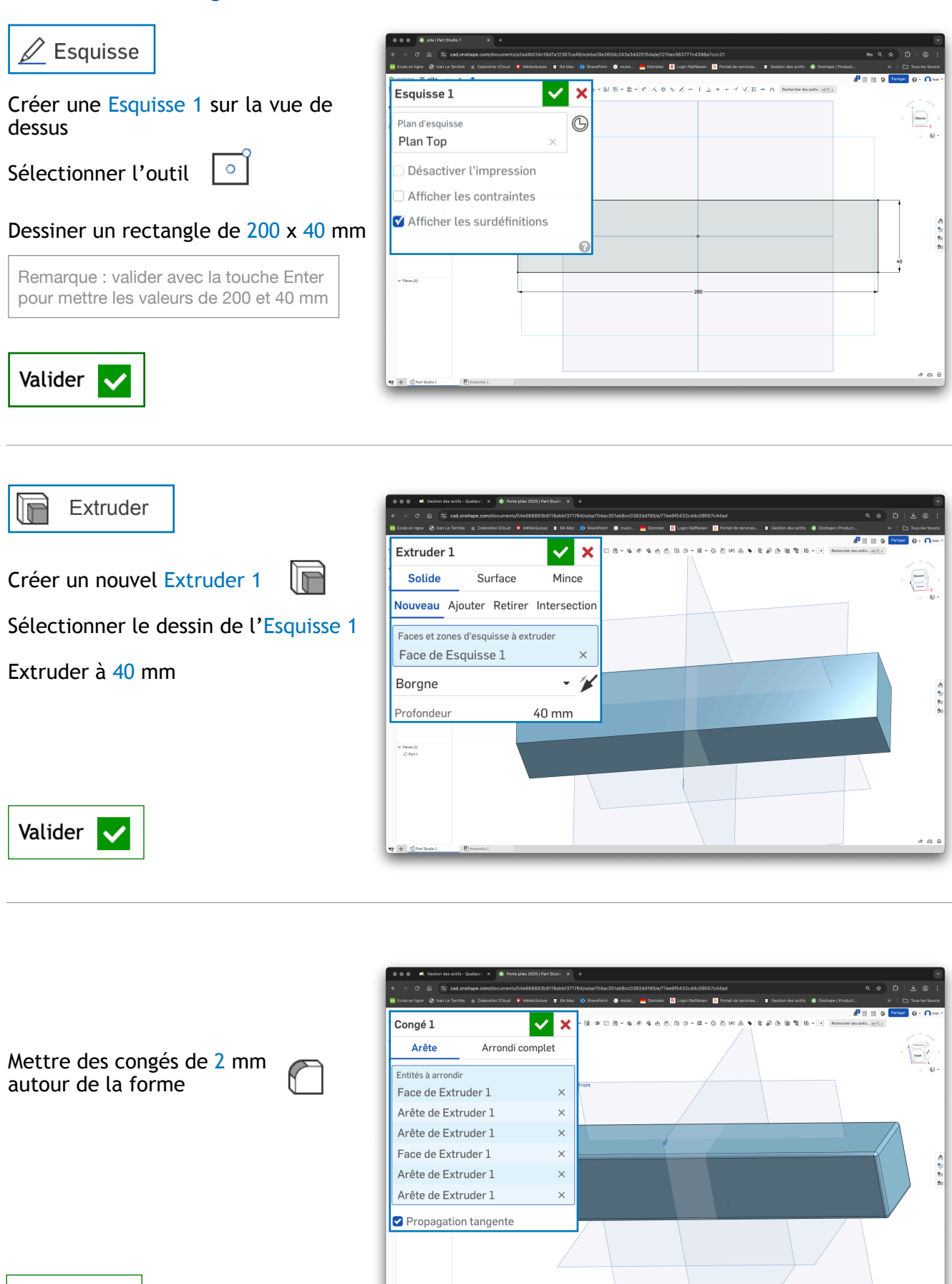

## Création des perforations

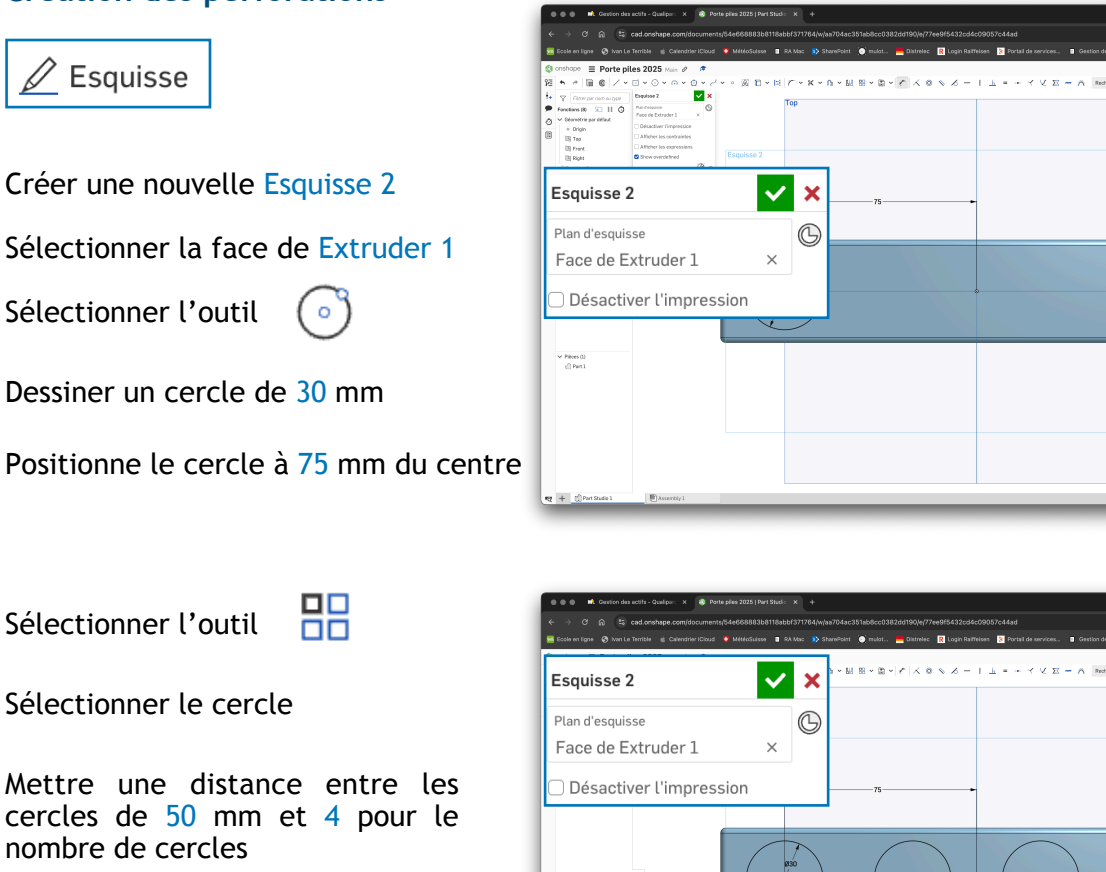

Sélectionner le cercle

Mettre une distance entre les cercles de 50 mm et 4 pour le nombre de cercles

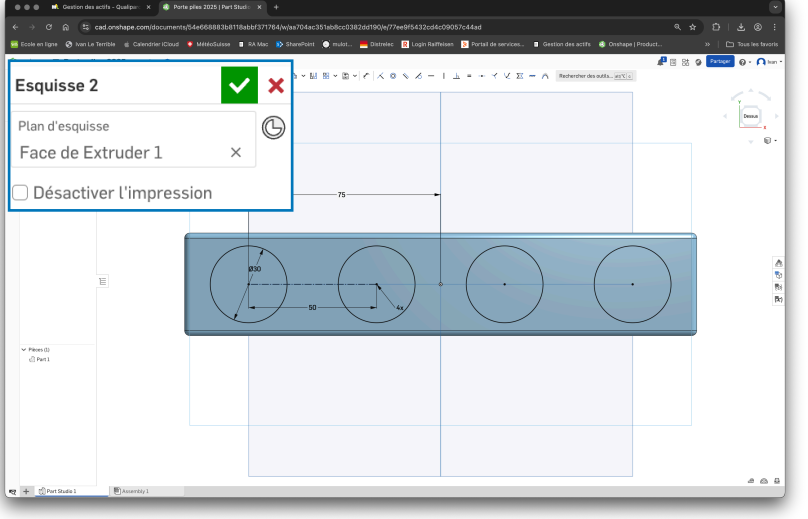

Valider

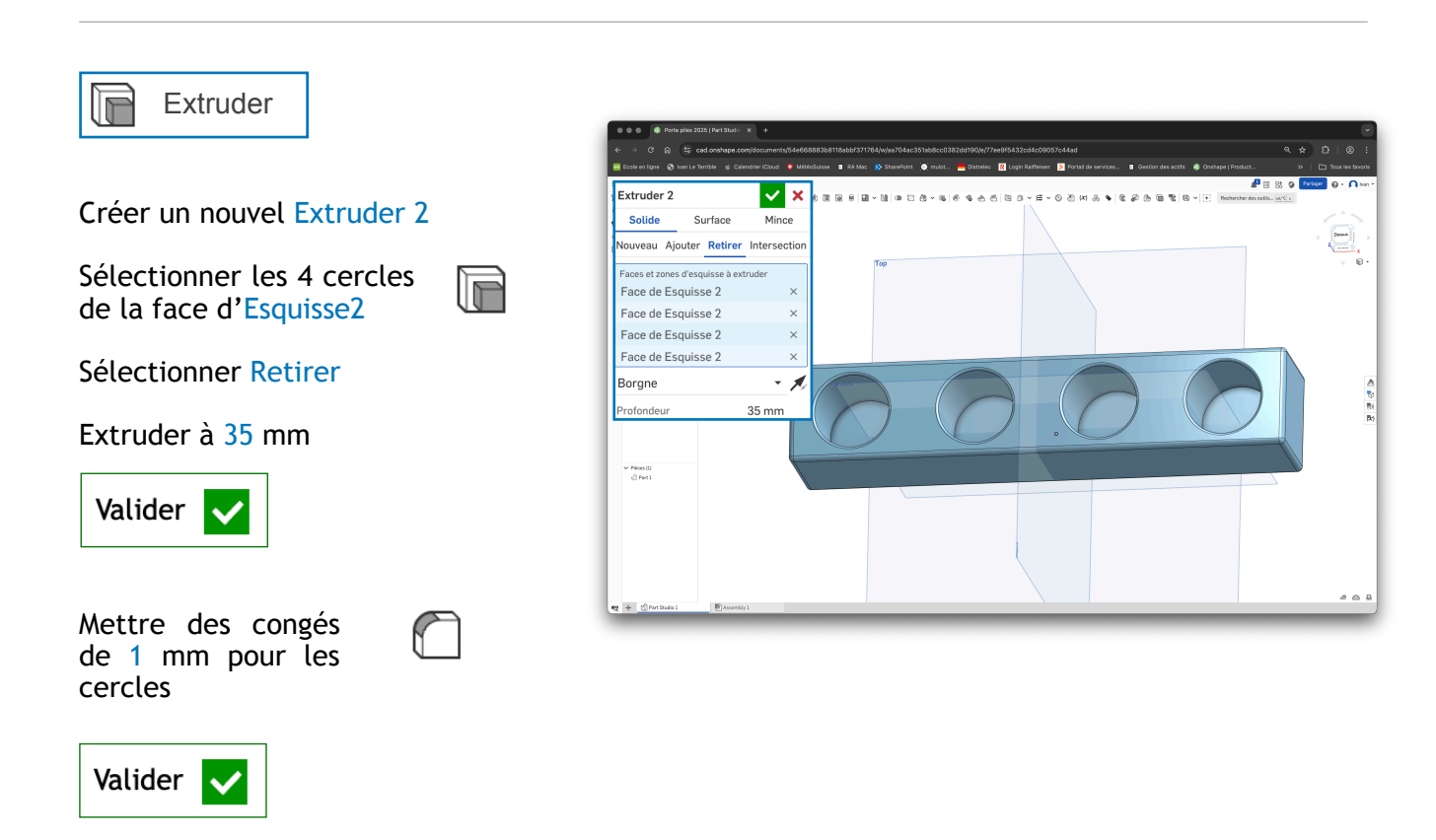